#### Amplifiez votre signal et votre couverture sans fil avec des capsules supplémentaires

Pour des résultats optimaux, nous vous recommandons d'installer une capsule Wi-Fi sur chaque étage. Contactez-nous dès aujourd'hui pour vous procurer des capsules supplémentaires.

#### Veuillez suivre ces étapes faciles pour installer des capsules supplémentaires :

- 1. Branchez la capsule Wi-Fi supplémentaire dans une prise de courant à l'endroit désiré.
- 2. Lorsque votre capsule Wi-Fi supplémentaire sera connectée à votre réseau sans fil, le voyant au bas de celle-ci deviendra vert et restera allumé. Cette étape peut prendre jusqu'à 5 minutes.

#### Connexion de dispositifs câblés

#### Chaque capsule Wi-Fi 6 est dotée de trois ports Ethernet.

Votre modem sera branché à un port de votre capsule principale. Vous pouvez utiliser le deuxième port pour brancher des appareils à proximité.

Par exemple :

- Une console de jeu
- Un ordinateur

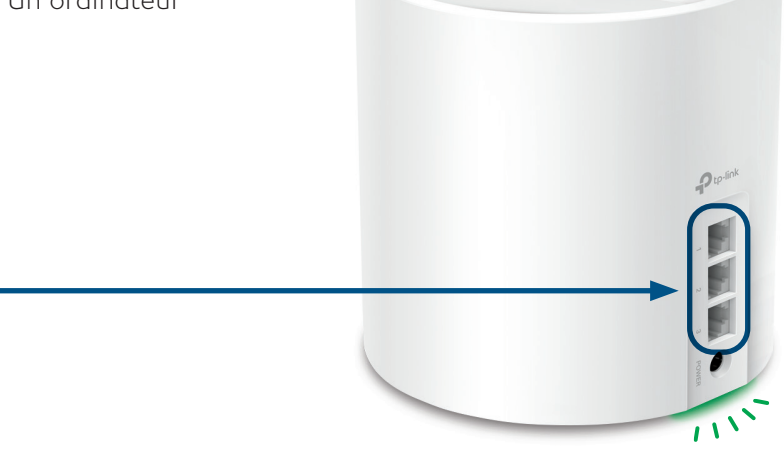

Pour obtenir du soutien général pour votre Internet, ou pour des ressources d'auto-assistance :

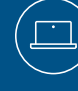

Visitez supportinternet.bell.ca/fr

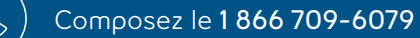

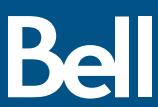

230808 Bell TC4400/TC4350 Modem and Deco Wi-Fi 6 Pod Set Up Guide E

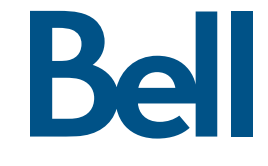

Wi-Fi

# Guide d'installation de votre modem Internet par câble et des capsules

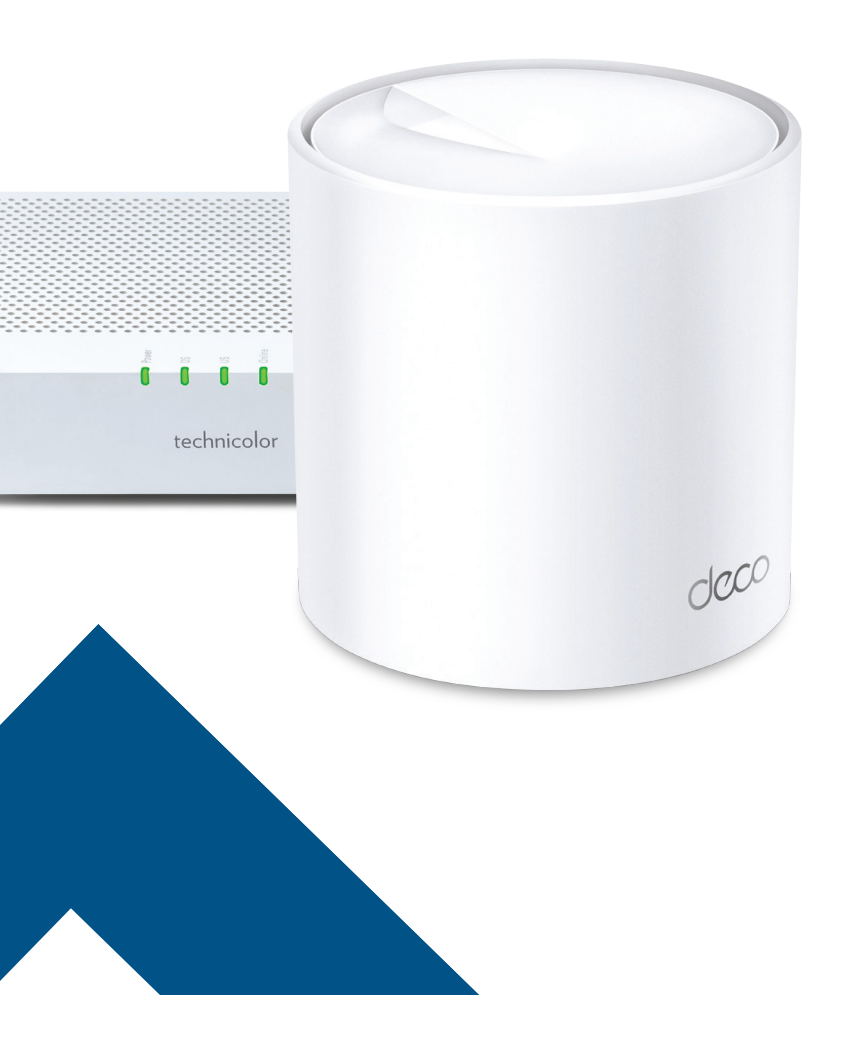

## Installation de votre service Internet haute vitesse par câble et de votre réseau sans fil.

Commencez votre installation Wi-Fi après la visite du technicien ou après la date et l'heure d'activation prévues.

#### Étape 1 – Branchement du modem à une prise de courant

Branchez une extrémité du câble coaxial au port « Câble » de votre modem et l'autre extrémité à la prise de câble.

#### Étape 2 – Branchement et mise sous tension des appareils

Branchez une extrémité du câble Ethernet au port LAN 1 de votre modem et l'autre extrémité à un port de votre capsule Wi-Fi.

Branchez le modem et la capsule Wi-Fi dans une prise de courant.

Le voyant au bas de la capsule Wi-Fi s'allumera d'abord en jaune,

fil accessibles.

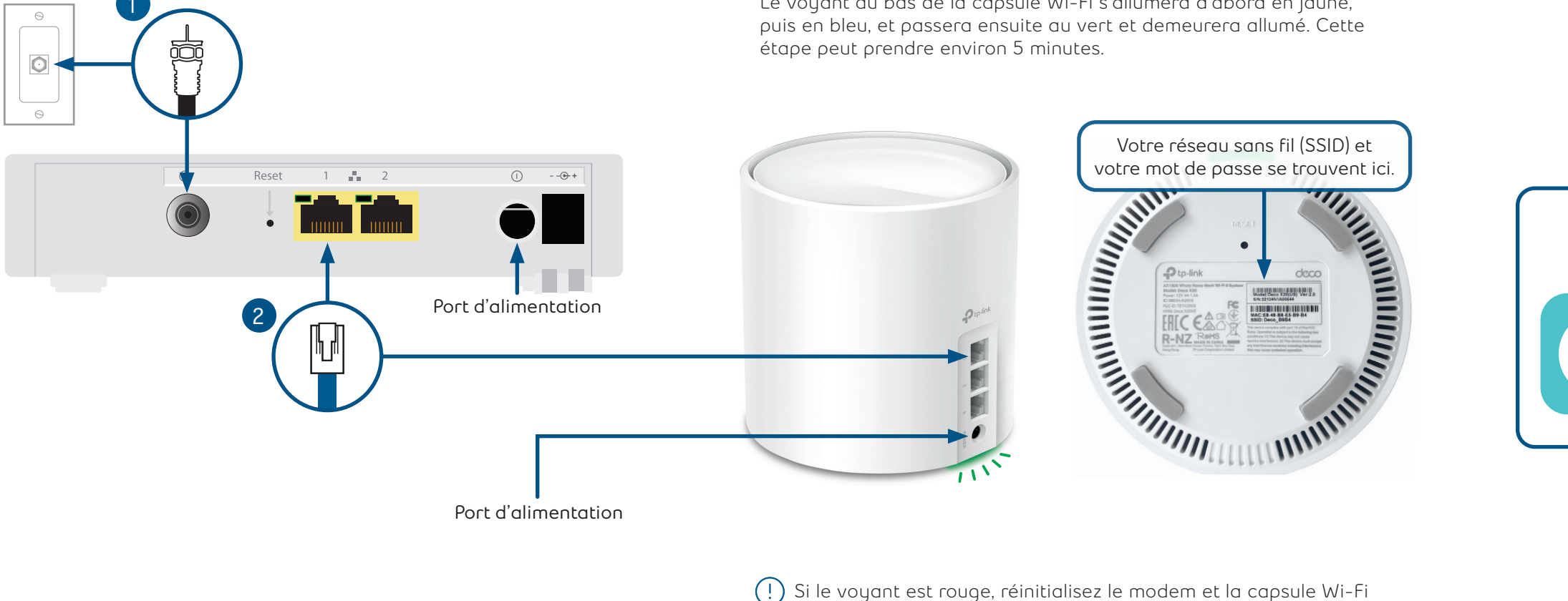

en débranchant les adaptateurs d'alimentation.

Attendez 30 secondes, puis branchez le modem. Attendez encore 30 secondes, puis branchez la capsule Wi-Fi.

C'est tout! Vous devriez maintenant pouvoir profiter de votre réseau Internet par câble de Bell.

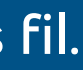

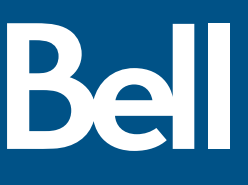

### Étape 3 – Connexion au réseau sans fil

Accédez aux paramètres du réseau sans fil sur un appareil que vous souhaitez connecter au réseau et cherchez les réseaux sans

Sélectionnez le réseau sans fil (SSID) indiqué au bas de votre capsule Wi-Fi et entrez le mot de passe correspondant.

#### Téléchargez l'application Deco TP-Link pour gérer votre service.

- Personnalisez le nom et le mot de passe de votre réseau sans fil
- Réglez le contrôle parental
- Activez l'antivirus
- Créez un réseau distinct pour les invités